## Instructivo cierre de actas

## Exámenes

En la opción de Exámenes debe elegir Materia y la Mesa de examen.

En la parte superior derecha tendrá las opciones:

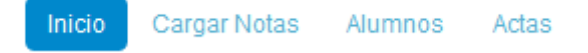

**Carga Notas:** lista todos los alumnos de acta. Permite en la columna nota elegir para cada alumno la nota dentro de la escala definida para el examen. Dentro de la carga también tendrá opción a ver las escalas utilizadas y realizar varios tipos de autocompletado.

Alumnos: para cada alumno permite consultar los datos del cursado de la materia

Actas: esta operación le permitirá imprimir y cerrar el acta al docente presidente de la mesa. Es necesario que el acta esté completamente cargada (Porcentaje de carga 100%).

| Actas de examen |            |               |                        |               |         |                     |                                  |  |  |
|-----------------|------------|---------------|------------------------|---------------|---------|---------------------|----------------------------------|--|--|
| Lista de actas  |            |               |                        |               |         |                     |                                  |  |  |
| Acta            | Fecha      | Instancias    | Código de verificación | Cant. alumnos | Estado  | Porcentaje de carga |                                  |  |  |
| 00197           | 27/03/2020 | Libre-Regular | 2                      | 1             | Abierta | 100%                | 🕑 Editar 🛛 🚔 Imprimir 🖌 🖌 Cerrar |  |  |

Imprimir: genera y descarga un pdf con el acta completa. Este pdf es el que deberá ser enviado por correo a la cuenta designada para la dependencia (Ver catálogo y correo sugerido).

Cerrar: realiza el cierre final del acta. Una vez cerrada un acta no puede ser modificada. Para ser cerrada el acta debe previamente haber impreso la versión que contenga los últimos cambios.

## Promociones

En la opción de Cursadas debe elegir Materia y la Comisión.

En la parte superior derecha tendrá las opciones:

Inicio Cargar Notas Alumnos Evaluaciones Actas Moodle

**Carga Notas:** lista todos los alumnos con inscripción aceptada en la comisión. En cada alumno podrá cargar los resultados de la cursada y de la promoción. Para el caso de la promoción, en la columna nota elegir la nota dentro de la escala definida para la comisión.

Dentro de la carga también tendrá opción a ver las escalas utilizadas y realizar varios tipos de autocompletado.

Alumnos: para cada alumno permite consultar los datos de la inscripción en la comisión

Evaluaciones: permite gestionar las evaluaciones parciales (no se detalla en este instructivo)

Actas: esta operación permitirá imprimir y cerrar el acta. Es necesario que el acta esté completamente cargada (Porcentaje de carga 100%).

| Cierre de actas de comisión |                        |                     |        |  |  |  |
|-----------------------------|------------------------|---------------------|--------|--|--|--|
| Lista de actas abiertas     |                        |                     |        |  |  |  |
| Acta                        | Código de verificación | Porcentaje de carga |        |  |  |  |
| Promoción ( 00122 )         | 3                      | 100%                | Cerrar |  |  |  |

Imprimir: genera y descarga un pdf con el acta completa. Este pdf es el que deberá ser enviado por correo a la cuenta designada para la dependencia (Ver catálogo y correo sugerido).

Cerrar: realiza el cierre final del acta. Una vez cerrada un acta no puede ser modificada. Para ser cerrada el acta debe previamente haber impreso la versión que contenga los últimos cambios.

Moodle: permite conectar y gestionar las aulas virtuales (no se detalla en este instructivo)

## Catálogo de dependencias:

| Colegio Nacional de Monserrat                      | cnm@actas.unc.edu.ar    |
|----------------------------------------------------|-------------------------|
| Departamento Universitario de Informática          | dui@actas.unc.edu.ar    |
| Escuela Superior de Comercio Manuel Belgrano       | escmb@actas.unc.edu.ar  |
| Facultad de Arquitectura, Urbanismo y Diseño       | faudi@actas.unc.edu.ar  |
| Facultad de Artes                                  | fa@actas.unc.edu.ar     |
| Facultad de Ciencias Agropecuarias                 | fca@actas.unc.edu.ar    |
| Facultad de Ciencias de la Comunicación            | fcc@actas.unc.edu.ar    |
| Facultad de Ciencias Económicas                    | fce@actas.unc.edu.ar    |
| Facultad de Ciencias Exactas Físicas y Naturales   | fcefyn@actas.unc.edu.ar |
| Facultad de Ciencias Médicas                       | fcm@actas.unc.edu.ar    |
| Facultad de Ciencias Químicas                      | fcq@actas.unc.edu.ar    |
| Facultad de Ciencias Sociales                      | fcs@actas.unc.edu.ar    |
| Facultad de Cs Médicas - Escuela de Enfermería     | fcm.ee@actas.unc.edu.ar |
| Facultad de Cs Médicas - Escuela de Fonoaudiología | fcm.ef@actas.unc.edu.ar |
| Facultad de Cs Médicas - Escuela de Kinesiología   | fcm.ek@actas.unc.edu.ar |

| Facultad de Cs Médicas - Escuela de Nutrición                | fcm.en@actas.unc.edu.ar    |
|--------------------------------------------------------------|----------------------------|
| Facultad de Cs Médicas - Escuela de Tecnología Médica        | fcm.etm@actas.unc.edu.ar   |
| Facultad de Derecho                                          | fd@actas.unc.edu.ar        |
| Facultad de Filosofía y Humanidades                          | ffyh@actas.unc.edu.ar      |
| Facultad de Lenguas                                          | fl@actas.unc.edu.ar        |
| Facultad de Matemática, Astronomía, Física y Computación     | famaf@actas.unc.edu.ar     |
| Facultad de Odontología                                      | fo@actas.unc.edu.ar        |
| Facultad de Psicología                                       | fp@actas.unc.edu.ar        |
| Instituto de Altos Estudios Espaciales Mario Gulich          | gulich@actas.unc.edu.ar    |
| Posgrado - Facultad de Arquitectura, Urbanismo y Diseño      | faudi.pg@actas.unc.edu.ar  |
| Posgrado - Facultad de Artes                                 | fa.pg@actas.unc.edu.ar     |
| Posgrado - Facultad de Ciencias Agropecuarias                | fca.pg@actas.unc.edu.ar    |
| Posgrado - Facultad de Ciencias de la Comunicación           | fcc.pg@actas.unc.edu.ar    |
| Posgrado - Facultad de Ciencias Exactas, Físicas y Naturales | fcefyn.pg@actas.unc.edu.ar |
| Posgrado - Facultad de Ciencias Médicas                      | fm.pg@actas.unc.edu.ar     |
| Posgrado - Facultad de Ciencias Químicas                     | fcq.pg@actas.unc.edu.ar    |

| Posgrado - Facultad de Ciencias Químicas-                           | fcq,pg2@actas.unc.edu.ar  |
|---------------------------------------------------------------------|---------------------------|
| Posgrado - Facultad de Ciencias Sociales                            | fcs.pg@actas.unc.edu.ar   |
| Posgrado - Facultad de Derecho                                      | fd.pg@actas.unc.edu.ar    |
| Posgrado - Facultad de Filosofía y Humanidades                      | ffyh.pg@actas.unc.edu.ar  |
| Posgrado - Facultad de Lenguas                                      | fl.pg@actas.unc.edu.ar    |
| Posgrado - Facultad de Matemática, Astronomía, Física y Computación | famaf.pg@actas.unc.edu.ar |
| Posgrado - Facultad de Odontología                                  | fo.pg@actas.unc.edu.ar    |
| Posgrado - Facultad de Psicología                                   | fp.pg@actas.unc.edu.ar    |
| Secretaría de Asuntos Académicos - UNC                              | saa@actas.unc.edu.ar      |

Correo sugerido:

Asunto: materia MMMMMMMM fecha de examen dd/mm/aaaa

En el presente adjunto el pdf del acta número AAAAA libro número LLLLL correspondiente a la materia MMMMMMMM, mesa de examen YYYYY de fecha dd/mm/aaaa